| POEA HELPDESK – OEC Cancellation |                                                                                                    |                                             |                                                                                                    |
|----------------------------------|----------------------------------------------------------------------------------------------------|---------------------------------------------|----------------------------------------------------------------------------------------------------|
| STEP 1:                          | Go to <b>https://bit.ly/3y2skJC</b><br>Or https://onlineservices.dmw.gov.ph//OnlineServices/POEAOnline.aspx                                                                                                    |                                             |                                                                                                    |
| STEP 2:                          | On POEA HELPDESK, click CREATE TICKET.<br>POEA Helpdesk,<br>Welcome to POEA Helpdesk,<br>please file your concern here. Make sure you select your<br>concern category properly in order for us to help you, Thank<br>you.<br>Inquire Ticker (Treate Ticker) Transfer Old BM records |                                             |                                                                                                    |
| STEP 3:                          | On SELECT SERVICE, choose ONLINE SERVICES-Balik Manggagawa,<br>On SELECT CONCERN choose BM - OEC Cancellation<br>then click NEXT                                                                                                    |                                             |                                                                                                    |
| STEP 4:                          | Read the text, then click <b>NEXT</b>                                                                                                    |                                             |                                                                                                    |
| STEP 5:                          | You may choose to find your account<br>by your <b>E-registration number</b><br>or by your <b>registered email</b> .<br>Enter the data needed then click <b>NEXT</b> .                                                                                                    |                                             | Account Creation Result                                                                                                    |
|                                  | *Your e-registration number can be found<br>above your name on your account's Dashb<br>or on the Account Creation Result.                                                                                                    | board                                       | Account is successfully created<br>please check your email to<br>activate your account. Your<br>Eregistration number is<br>2022020745505 SAMPLE ONLY<br>Home             |
| STEP 6:                          | Select Location. (POEA Branch - PH – 8am-4pm only)                                                                                                    |                                             |                                                                                                    |
| STEP 7:                          | Enter OEC Number.                                                                                                    |                                             |                                                                                                    |
| STEP 8:                          | State your concern on the box (Concern Details).                                                                                                    |                                             |                                                                                                    |
| STEP 9:                          | Enter your Contact Number.                                                                                                    |                                             |                                                                                                    |
| STEP 10:                         | Enter your ACTIVE E-mail Address, then click SUBMIT TICKET.                                                                                                    |                                             |                                                                                                    |
| STEP 11:                         | Copy or screen shot the TICKET NUMBER.                                                                                                    |                                             |                                                                                                    |
| STEP 12:                         | You may check the officer's reply in the<br><b>INQUIRE TICKET</b> button.                                                                                                    | POE<br>Welcome to<br>please file you<br>you | A Helpdesk<br>POEA Helpdesk,<br>pur concern here. Make sure you select your<br>igory properly in order for us to help you, Thank<br>Cruze Taket. Transfer Old BM records |
| STEP 13:                         | Paste / Enter the <b>TICKET NUMBER</b> then click <b>Search</b> .                                                                                                    | POEA<br>Please in                           | Ticket Inquiry                                                                                                    |
| STEP 14:                         | Search Please wait for the Officer's resolution before setting appointment.                                                                                                    |                                             |                                                                                                    |